# 2021年9月30日DST根CA X3證書到期時對 Expressway應執行的操作

### 目錄

<u>簡介</u> <u>採用元件</u> <u>背景資訊</u> <u>問題</u> <u>解決方案</u>

## 簡介

本文檔介紹如何更換設定為於2021年9月30日到期的DST根CA X3。這意味著不信任「IdenTrust DST根CA X3」的較舊裝置將開始收到證書警告,並且TLS協商將中斷。2021年9月30日,較舊的 軟體和裝置信任讓我們加密證書的方式將發生更改。

#### 採用元件

本文中的資訊係根據以下軟體和硬體版本:

Cisco Expressway x12.6

### 背景資訊

- 交叉簽名的CA證書由新的公共CA使用,因此現有裝置可以通過通常可用的現有CA證書信任其 證書。
- 當Let's Encrypt「ISRG Root X1」 CA證書首次於2015年6月頒發時,大多數裝置在其信任儲存 中尚未擁有該證書,因此它們的「ISRG Root X1」 CA證書由自2000年9月30日起已分發的可 靠的「DST Root CA X3」 CA證書交叉簽名。
- 現在大多數裝置都應信任「ISRG根X1」根CA證書,因此我們應能夠輕鬆地更新CA鏈而無需重 新生成伺服器證書。

— 例如,思科在2019年8月之前未將「ISRG根X1」自簽名CA證書新增到我們的intersect信任儲存 捆綁包,但大多數舊裝置仍然可以輕鬆地信任由交叉簽名「ISRG根X1」CA證書頒發的證書,因為 它們都信任「DST根CA X3」根CA證書。

• 這一點非常重要,因為IP電話和CE終端軟體在其嵌入式信任儲存中很可能沒有「ISRG Root X1」自簽名CA證書,因此我們要確保IP電話位於12.7+上,CE終端位於CE9.8.2+或 CE9.9.0+上,以確保他們信任「ISRG Root X1」根CA證書。以下參考連結

https://www.cisco.com/c/dam/en/us/td/docs/voice\_ip\_comm/cuipph/all\_models/ca-list/CA-Trust-List.pdf

https://www.cisco.com/c/en/us/td/docs/voice\_ip\_comm/dx/series/admin/1024/DX00\_BK\_C12F3FF

5\_00\_cisco-dx-series-ag1024/DX00\_BK\_C12F3FF5\_00\_cisco-dx-series-ag1024\_appendix\_01111.html

## 問題

2021年9月30日到期的「IdenTrust DST根CA X3」根,必須替換為「IdenTrust商業根CA 1」

根CA將於2021年9月30日到期

| Certificate                                                                       | ×   |
|-----------------------------------------------------------------------------------|-----|
| General Details Certification Path                                                |     |
| Certificate Information                                                           |     |
| This certificate is intended for the following purpose(s):                        | -   |
| Proves your identity to a remote computer     Allows data on disk to be encrypted |     |
| Protects email messages     Ensures the identity of a remote computer             |     |
| Allows data to be signed with the current time     All issuance policies          |     |
|                                                                                   |     |
| Issued to: DST Root CA X3                                                         | -   |
| Issued by: DST Root CA X3                                                         |     |
| Valid from 30/09/2000 to 30/09/2021                                               |     |
|                                                                                   | - 1 |
| Issuer <u>S</u> tatemen                                                           | t   |
|                                                                                   |     |
|                                                                                   |     |
| OK                                                                                |     |

| Certificate                                                                                                    | ×                                                                                                    |
|----------------------------------------------------------------------------------------------------|----------------------------------------------------------------------------------------------------|
| General Details Certification Path                                                                                                    |                                                                                                    |
| <u>S</u> how: <all></all>                                                                                                    | $\sim$                                                                                                    |
| Field<br>Version<br>Serial number<br>Signature algorithm<br>Signature hash algorithm<br>Signature hash algorithm<br>Valid from<br>Valid from<br>Valid to<br>Subject<br>30 September 2021 15:01:15 | Value V3 44afb080d6a327ba89303986 sha1RSA sha1 DST Root CA X3, Digital Signat 30 September 2000 22:12:19 30 September 2021 15:01:15 DST Root CA X3 Dinital Signat |
| E                                                                                                    | dit Properties <u>C</u> opy to File                                                                                                    |
|                                                                                                    | OK                                                                                                    |

## 解決方案

從Expressway E信任儲存中刪除舊的Acme根CA並更新最新的根證書

下載連結:(複製並貼上)

https://letsencrypt.org/certs/isrgrootx1.pem

https://letsencrypt.org/certs/lets-encrypt-r3.pem

#### 如何更新Expressway伺服器上的根證書

#### 導覽至Maintenance > Security > Trusted CA certificate

# Cisco Expressway-E

| Status | > Syste          | em > Configuration         | on >                        | Applications >                             | Users >  |             | Maintenance        |       |                              |
|--------|------------------|----------------------------|-----------------------------|--------------------------------------------|----------|-------------|--------------------|-------|------------------------------|
| Trust  | ed CA ce         | rtificate                  |                             |                                            |          |             | Upgrade            | -     |                              |
|        | Туре             |                            | Issue                       | r                                          |          | Sub         | Logging            |       | ration date                  |
|        |                  |                            | O=Ter<br>48e8-              | mporary CA f80fac88-(<br>b15c-38a14839ed12 | 644e-    |             | Smart licensing    |       |                              |
|        | Certificate      |                            | OU=T                        | emporary CA f80fac88                       | 3-644e-  | Mat         | Email Notification | ons   | 11 2023                      |
|        |                  | CN=T                       | Temporary CA f80fac88-644e- |                                            |          | Option keys |                    |       |                              |
|        | Cortificato      |                            | 4000-                       |                                            |          | Mat         | Tools >            |       | 14 2022                      |
|        | Certificate      |                            |                             | ioVadis Limited CN=0                       | )uoVadis | IVIAU       | Security           |       | Trusted CA certificate       |
|        | Certificate      |                            | Root                        | CA 2                                       |          | Mat         | Backup and res     | store | Server certificate           |
|        | Certificate      |                            | O=lde<br>Comn               | enTrust, CN=IdenTrust<br>nercial Root CA 1 |          | Mat         | Diagnostics >      |       | CRL management               |
| Show a | all (decoded)    | Show all (PEM file)        | Delete                      | Select all Unselect al                     | 11       |             | Maintenance m      | ode   | Client certificate testing   |
|        |                  |                            |                             |                                            |          |             | Language           |       | Certificate-based            |
| Uploa  | ad               |                            | -                           |                                            |          |             | Restart options    |       | autnentication configuration |
|        |                  |                            |                             |                                            |          |             |                    |       | Domain certificates          |
| Selec  | t the file conta | ining trusted CA certifica | ates                        |                                            | † Brows  | e           | No file selected.  | (i)   | Ciphers                      |

### 按一下「Browse」,然後選擇下載的憑證(本檔案上文已提到)。

#### 選擇檔案後點選附加CA證書

| CISCO Cisco Expressway-E                                                                                                    |                                                                                                    |                            | his system has 1 ⊨ |
|----------------------------------------------------------------------------------------------------|----------------------------------------------------------------------------------------------------|----------------------------|--------------------|
| Status> System> Configuration> Applications> Users> Main                                                                                                    | ntenance >                                                                                                    |                            |                    |
| Trusted CA certificate                                                                                                    |                                                                                                    | You are here: M            | laintenance • Secu |
| Type Issuer                                                                                                    |                                                                                                    | Subject                    | Expiration<br>date |
| Certificate O=Temporary CA (80/ac88-644e-48e8-b15c-38a14839ed12, OU=Temporary CA (80/ac88-644e-48e8-b15c-38a14839ed12, OU=Temporary CA (80/ac88-644e-48e8-b15c-38a1480) | A f80fac88-644e-48e8-b15c-38a14839ed12, CN=Temporary CA f80fac88-644e-48e8-                                                                                                    | Matches<br>Issuer          | Feb 11 2023        |
| Certificate CN=federation-AD-CA-1                                                                                                    |                                                                                                    | Matches<br>Issuer          | Apr 01 2022        |
| Certificate O=QuoVadis Limited, CN=QuoVadis Root CA 2                                                                                                    | 单 File Upload                                                                                                    | **                         | ×                  |
| Show all (decoded) Show all (PEM file) Delete Select all Unselect all                                                                                                    | $\leftarrow$ $\rightarrow$ $\checkmark$ $\uparrow$ $\clubsuit$ > This PC > Downloads $\checkmark$ $\circlearrowright$ $\checkmark$                                                                                                    | Search Downloa             | ads                |
| Upload                                                                                                    | Organize - New folder                                                                                                    | -                          | • • •              |
| Select the file containing trusted CA certificates                                                                                                    | 692243340 Name<br>diagnostic_log_c Viotav (2)                                                                                                    | Date modifie               | ed î               |
| Append CA certificate Reset to default CA certificate                                                                                                    | My DATA  X root expire  X root expire  X root expi | 9/27/2021 7<br>9/27/2021 7 | :07 PM<br>:07 PM   |
| Related tasks Activation code onboarding trusted CA certificates                                                                                                    | OneDrive - Cisco     Last week (11)     This PC     Y                                                                                                    |                            | ~ ~ ~              |
|                                                                                                    | File name: lets-encrypt-r3 .cer V All I                                                                                                    | Files (*.*)                | × .                |
|                                                                                                    |                                                                                                    | Open                       | Cancel             |

在更新信任儲存中的證書後驗證。

# Cisco Expressway-E

| Status                                                                                                    | > Syste       | em > Configuration >       | Applications > Users >                                 | Maintenance >          |                 |            |  |  |  |
|----------------------------------------------------------------------------------------------------|---------------|----------------------------|--------------------------------------------------------|------------------------|-----------------|------------|--|--|--|
| Trusted CA certificate       You         Image: File uploaded: CA certificate file uploaded. File contents - Certificates: 1, CRLS: 0.       You |               |                            |                                                        |                        |                 |            |  |  |  |
|                                                                                                    | Туре          | ls<br>4                    | ssuer<br>18e8-b15c-38a14839ed12                        | Subject                | Expiration date | Validity 🔺 |  |  |  |
|                                                                                                    | Certificate   | С                          | CN=federation-AD-CA-1                                  | Matches Issuer         | Apr 01 2022     | Valid      |  |  |  |
|                                                                                                    | Certificate   | C                          | D=QuoVadis Limited, CN=QuoVadis<br>Root CA 2           | Matches Issuer         | Nov 24 2031     | Valid      |  |  |  |
|                                                                                                    | Certificate   | C                          | D=Internet Security Research Group,<br>CN=ISRG Root X1 | O=Let's Encrypt, CN=R3 | Sep 15 2025     | Valid      |  |  |  |
|                                                                                                    | Certificate   | C                          | D=Internet Security Research Group,<br>CN=ISRG Root X1 | Matches Issuer         | Jun 04 2035     | Valid      |  |  |  |
| Show                                                                                                    | all (decoded) | Show all (PEM file) Delete | e Select all Unselect all                              |                        |                 |            |  |  |  |

Upload

Select the file containing trusted CA certificates

† Browse... No file selected.

i

Append CA certificate Reset to default CA certificate